## This will open the TapeTrack Barcode Printer with the Volume-ID's pre-loaded.

## **Barcode Printer Specifications**

In the left window of the Barcode Printer set you preferred specifications on barcode layout.

If unsure of the layout or sizing of the barcodes, selecting File→Print Preview will allow you to

## **Printing Fully Qualified Barcode Labels**

Open the required media from the Customer Tree in TapeMaster.

In the Inventory window select the required Volumes that you want to print Barcode labels for.

Right click the highlighted Volumes and select Special Printing $\rightarrow$ Labels.

| M TapeTrack TapeMaster™ (Gazilla | Byte)<br>Taala View Hale                     |                  |                                       |                        | >                        |
|----------------------------------|----------------------------------------------|------------------|---------------------------------------|------------------------|--------------------------|
| Oustomer Filter                  | ioois view ricip                             |                  |                                       |                        |                          |
|                                  |                                              |                  |                                       |                        |                          |
| GazillaByte - Production         | 📓 Inventory Q                                | DR Strategies    | Data Clusters 🔯 Sim                   | ple Management 📃 l     | Jploaded Files 🏼 🗊 💶     |
| US01 - New York                  | Volumor                                      |                  |                                       |                        |                          |
| US02 - Los Angel                 | Volumes Los Angeles Data Center LTO Catridge |                  |                                       |                        |                          |
| CONT - Conta                     | ID                                           | Current Location | Target Location                       | Next Move De           | escription ^             |
| LTO - LTO Car                    | Enter text 🝸                                 | Enter text here  | P Enter text here                     | Enter text 🍸 En        | ter text here 🏼 🍸 👘      |
|                                  | <b>000000L6</b>                              | 🐞 Offsite Vault  | Library                               | Permanent              |                          |
|                                  | <b>E</b> 000001L6                            | Library          | Offsite Vault                         |                        |                          |
|                                  | E 000002L6                                   | Library          | Offsite Vault                         |                        |                          |
|                                  | <b>E</b> 000003L6                            | Library          |                                       | Wednesday, M           | onthly                   |
|                                  | <b>E</b> 000004L6                            | Library          |                                       |                        |                          |
|                                  | <b>000005L6</b>                              | Library          | Offsite Vault                         | Friday, June 1 W       | eekly 1                  |
|                                  | 🔜 000006L6                                   | Library          | Offsite Vault                         | Friday, June 1 W       | eekly 1                  |
|                                  | 00000716                                     | Library          | 🐞 Offsite Vault                       | Friday, Augu M         | onthly                   |
|                                  | E 000008L6                                   | Library          |                                       |                        |                          |
|                                  | <b>E</b> 000009L6                            | Library          |                                       |                        |                          |
|                                  | <b>E</b> 000010L6                            | Library          |                                       |                        |                          |
|                                  | <b>000011L6</b>                              | Offsite Vault    |                                       | Monday, Ma DE          | Backup                   |
|                                  | <b>E</b> 000012L6                            | Library          | Transport                             |                        |                          |
|                                  | <b>E</b> 000013L6                            | Offsite Vault    |                                       |                        |                          |
|                                  | <b>E</b> 000014L6                            | Offsite Vault    |                                       |                        |                          |
|                                  | 000015L6                                     | Offsite Vault    |                                       |                        | Y                        |
|                                  | Total House 15                               | 05               | Total Salastas                        |                        | -                        |
|                                  | Total items 1,2                              | 100              | IDIAI SEIECLED                        | n nista                | selection 0              |
|                                  | Repositories                                 |                  |                                       |                        | 避                        |
|                                  |                                              |                  |                                       | R.C.                   |                          |
|                                  |                                              |                  | i i i i i i i i i i i i i i i i i i i |                        |                          |
|                                  | Gemtrac                                      | Library          | Transport Offsi                       | ite Vault              |                          |
|                                  |                                              |                  |                                       |                        |                          |
|                                  |                                              |                  | 9.0                                   | onnection 127.0.0.1 us | es AFS 256 bit encountie |

see the output layout before committing to printing.

×

Once satisfied with the settings, barcodes can be printed by selecting  $File \rightarrow Print$  and directing the print job to your preferred printer.

update doco, print, master, barcode

From: https://rtfm.tapetrack.com/ - TapeTrack Documentation

Permanent link: https://rtfm.tapetrack.com/print\_barcodes/fully\_qualified

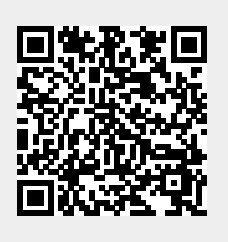

Last update: 2025/01/21 22:07